## Patienteninformationen anlegen

| Loggen Sie sich mit Ihrem Benutzernamen und Kennwort ein                                                                                                    | 2                                                                                                    |
|----------------------------------------------------------------------------------------------------|----------------------------------------------------------------------------------------------------|
| Loggen Sie sich mit ihrem Benutzernamen und Kennwort ein                                                                                                    | Um einen Patienten anzulegen, klicken Sie unten rechts auf + NEU                                           |
| Geben Sie alle Patienteninformationen ein                                                                                                    | Speicherung der Eingaben, indem Sie auf <b>"Weiter"</b><br>und anschließend auf <b>"Speichern"</b> klicken |
| MANDELLE EINGABE INFORTAUS EGK                                                                                                    | Patientendaten X                                                                                           |
| Marco O res O res   Yourser Notreagener   gst set O frame   PD Dr. med. Steffen Mülledorfer O frame disc frame for the set of the set of th | NUMULIL LENARE NOT OF AND TAXES DAY                                                                        |
| ABBRICHIN WOTH                                                                                                    | ABBRICHEN WEITTR                                                                                           |

Sobald alle Informationen zur Probe dokumentiert sind, können Sie abschließend den Untersuchungsauftrag versenden

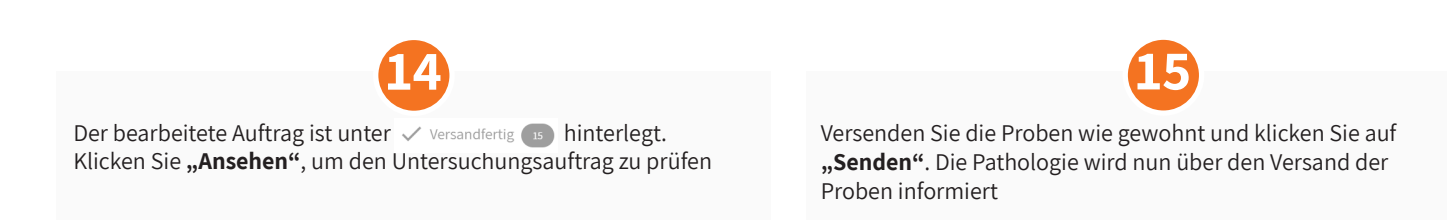

## Informationen zur Probe dokumentieren

Klicken Sie auf + BEHÄLTER HINZUFÜGEN , um den Probenbehälter anzulegen Füllen Sie die Probe in den Probenbehälter und kleben Sie ein Code-Label auf den Probenbehälter. × Neuen Probenbehälter hinzufügen Achtung: Füllen Sie pro Probenbehälter nur Gewebeprobe vom selben Organ ein (maximal 6 Proben pro Probenbehälter) und kleben Sie auf jeden Probenbehälter ein eigenes Code-Label. Bitte keine weiteren Markierungen vornehmen! Klicken Sie ins Feld Probenbehälter-Code und geben Sie den Klicken Sie auf PROBENBEHÄLTER HINZUFÜGEN Code ein: a) Scannen Sie mit dem Handscanner das Label oder b) Manuelle Eingabe des Probenbehälter-Codes Q Dokumentieren Sie Probeninformationen Um eine weitere entnommene Probe vom selben Organ - die sich im gleichen Probenbehälter befindet - hinzuzufügen, klicken Sie auf das Plus-Symbol neben "Probe 1" Behälter ID: BBB4000003 ÷ PROBE 1 Optional: Dringlichkeit des Auftrages oben rechts Um einen weiteren Probebehälter anzulegen, kennzeichnen Eilig 🗩 klicken Sie auf + BEHÄLTER HINZUFÜGEN Achtung: Jede Probe, die von unterschiedlichen Organen entnommen wurde, in einen gesonderten Probenbehälter füllen und mit einem neuen Code-Label bekleben und scannen!

Klicken Sie auf spechern & versandfertig, um den Untersuchungsauftrag abzuschließen und als "Versandfertig" zu markieren